## **Credit Card Online**

You can now link your credit card account in our new Online Banking system with just a one-time sign in. This will allow you to monitor your credit card activity, view statements and transactions, make a payment on your account and more.

1. From the Services tab, choose Credit Card Online.

| ≡<br>⊘ | Activity Center<br>Locations/ATMs | Main Share<br>Available Balance<br>Current Balance | Used Vehicle -<br>Current Balance<br>Interest Rate                                                                                                    |  |  |
|--------|-----------------------------------|----------------------------------------------------|----------------------------------------------------------------------------------------------------|--|--|
|        | Services ^                        | -                                                  |                                                                                                    |  |  |
|        | Address Change                    | Accounts 🖉                                         | ^                                                                                                    |  |  |
|        | Check Reorder                     |                                                    |                                                                                                    |  |  |
|        | Stop Payment                      | CASH BACK *<br>Current Balance                     |                                                                                                    |  |  |
|        | Skip-a-Pay                        | Credit Line Available                              |                                                                                                    |  |  |
|        | Text Banking                      |                                                    |                                                                                                    |  |  |
|        | Open new sub-account              | 🔗 Link Account                                     | You can pull in information from your other bank or credit union accounts to help you<br>view and manage all of your finances right here. Click here to get started. |  |  |
| <      | Credit Card Online                | >                                                  |                                                                                                    |  |  |

You can also access the **Credit Card Online** feature from the quick links menu in the uper right hand corner of the Online Banking system.

| r        | Century<br>Federal Credit Union  |                                                                                       |                      |       |   |
|----------|----------------------------------|---------------------------------------------------------------------------------------|----------------------|-------|---|
| Click    | on an account to view details. U | se the quick links on the right to make a transfer or pay a bill.                     | · •                  | ×     |   |
| ធ        | Home                             | Are you taking advantage of Are you taking advantage of                               | 0 Approvals Required |       |   |
|          | Messages                         | your member benefits?                                                                 | Transfer Money Now   |       |   |
| =        | Transfer / Pay 🗸 🗸               | Learn More                                                                            | View All Bills       |       |   |
| 53       | Bill Payment / Popmoney          | Net Worth Budget Spending Trends Debts Link Account                                   | Credit Card Online   |       | b |
| 1        | Statements                       |                                                                                       | Credit Card Alerts   |       |   |
| <b>O</b> | Deposit Check                    | Accounts 2 2 2 Accounts 2                                                             | Debit Card Alerts    |       |   |
| Ξ        | Activity Center                  | Main Share * Share Draft                                                              | Learn more abou      | t     |   |
| ۲        | Locations/ATMs                   | Available Balance Available Balance Current Balance                                   | your member benef    | its ( |   |
|          | Services ~                       |                                                                                       |                      |       |   |
|          | Settings ~                       | You can cull in information from your other bank or credit union accounts to bein you | 1 . a                | 3     |   |
| 1        | Help                             | View and manage all of your finances right here. Click here to get started.           | What we want         | -     |   |
| ₽        | Log Off                          | Accet Climmon                                                                         |                      |       |   |

2. Enter your Century Federal credit card information. Click Submit.

| Federal Credit Union                                                                                                    |                                                                                                    |
|----------------------------------------------------------------------------------------------------|----------------------------------------------------------------------------------------------------|
| Add Card<br>If seasy to register for Online Account Access. If you're<br>please uet for form below to get stanted. For added sea<br>as well as answer security questions. Please contact th | is first time user and have never registered for access before,<br>currly, you may be required to enter your full credit card number<br>e number on the back of your card if you have any questions. |
|                                                                                                    | *Required                                                                                                    |
| Credit Card Number *                                                                                                    | Enter your credit card account number. Do not use asterials (7), hyphere (-), or spaces.                                                                                                    |
| Name On Card*                                                                                                    | Enter the Primary Cardholder name exactly how it appears on the card.                                                                                                    |
| Profile Email Address *                                                                                                    | Example: partihi@email.com.                                                                                                    |
| Verify Profile Email Address*                                                                                                    |                                                                                                    |
|                                                                                                    | Cancel Submit                                                                                                    |
| Cop                                                                                                    | pyright Century Federal Credit Union. All rights reserved.                                                                                                    |

3. After you have filled in your credit card information, you will be prompted to enter the expiration date and security code of your credit card. Click **Submit.** 

| Century<br>Federal Credit Union                                                                                                    |                                                                                                    |
|----------------------------------------------------------------------------------------------------|----------------------------------------------------------------------------------------------------|
| Add Card<br>It's easy to register for Online Account Access. If you'<br>please use the form below to get started. For added a<br>as well as answer security questions. Please contact | e a first time user and have never registered for access before,<br>curity, you may be required to enter your full credit card number<br>the number on the back of your card if you have any questions.<br>"Required |
| Credit Card Number                                                                                                    |                                                                                                    |
| Name On Card                                                                                                    | Enter (Vor grant can account number Un not<br>use extended (T), hyphene (-), or spaces.                                                                                                    |
| Profile Email Address                                                                                                    | Example ponth@email.com.                                                                                                    |
| Verify Profile Email Address                                                                                                    |                                                                                                    |
| For added security, please enter the                                                                                                    | opiration date and security code on your card.                                                                                                    |
| Expiration Date                                                                                                    |                                                                                                    |
| Security Code                                                                                                    | What is this?                                                                                                    |
|                                                                                                    | Cancel Submit                                                                                                    |
|                                                                                                    | n si de con a Parla de Casilla de Maine de Service d                                                                                                    |

4. You will then be taken to the authentication screen. Enter your 5-digit zip code and click **Submit.** 

| Federal Credit Uni | <b>y</b>                                                                                                    |             |
|--------------------|----------------------------------------------------------------------------------------------------|-------------|
| Authentication     |                                                                                                    | * Required  |
|                    | Credit Card Number<br>2000: 2000: 2000: 2667<br>Please enter the first 5 digits of the ZIP code<br>associated with the Primary Cardholder's<br>address.* |             |
|                    | Back Submit                                                                                                    |             |
|                    | Copyright Century Federal Credit Union. All rights                                                                                                    | s reserved. |

 To complete the registration, you have to accept the disclosure. If you're in agreement with the disclosure, check "I Accept the Terms & Conditions" and click Submit.

|                                                                         | Federal Credit Union                                                                                                    |             |  |
|-------------------------------------------------------------------------|----------------------------------------------------------------------------------------------------|-------------|--|
| Regis                                                                   | stration                                                                                                    |             |  |
| To view y<br>register. I                                                | our credit card account information online, research your transaction history, and much more, you will need<br>Please complete the information requested below.                                                                                                    | d to        |  |
|                                                                         | *Requ                                                                                                    | uired       |  |
| Terms ar                                                                | d Conditions                                                                                                    |             |  |
| Terms an<br>These ter<br>and you u<br>provided<br>Although<br>warrantie | d Conditions for Website Use<br>me and conditions apply to all usern ("you" or "you") of Century Federal Credit Union cardholder website ("the Site" "<br>notertains' that by accessing this Site you appea to be bound by them, "Rease note that the products and services<br>by Century Federal Credit Union may be subject to separate terms and conditions.<br>we have taken all reasonable care to ensure that the information provided on this Site is accurate, we give no<br>of any kind, express or implied, with regard to the accuracy, limeliness or completeness of any such information. | ") <b>^</b> |  |
| This Site<br>of such m                                                  | may also contain some material provided by third parties and we accept no responsibility or liability for the accuracy<br>aterial, whether in contract, tort or otherwise.                                                                                                    | y           |  |
| Opinions<br>are subje                                                   | and any other content of the Site are provided by us for your personal use and informational purposes only. They<br>t to change without notice.                                                                                                    |             |  |
| This Site                                                               | does not contain information that is intended to be investment, legal, tax or other advice and should not be relied                                                                                                    |             |  |
| Cance                                                                   | pt the Terms & Conditions *                                                                                                    | Print       |  |

After completing the steps listed above, you will have successfully logged in to our Credit Card system and should see a screen similar to this.

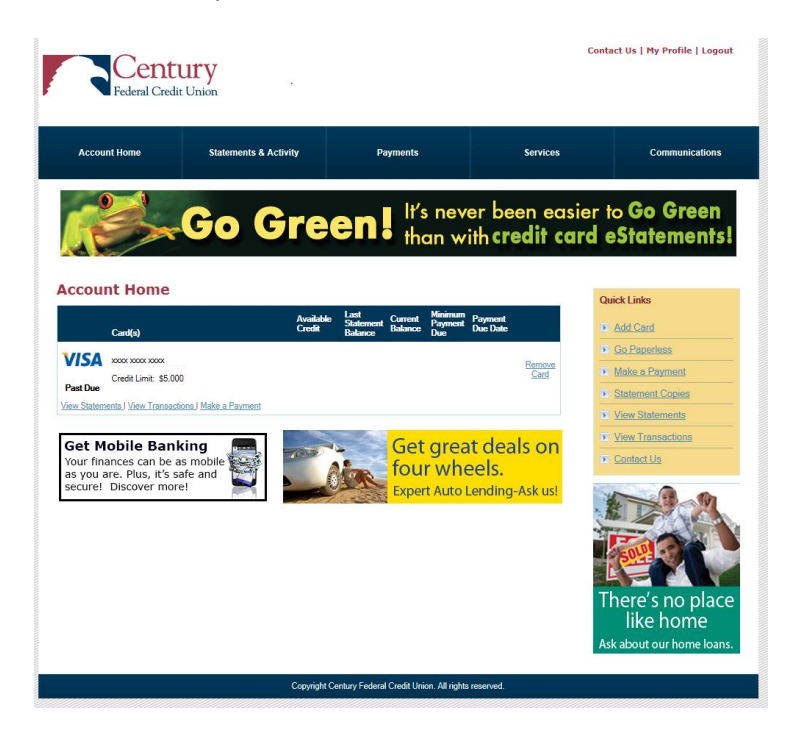